## Showing Hidden USys and MSys Objects

• In Office 2010 right-click the gray bar on the top of the navigation pane and select "Navigation Options"

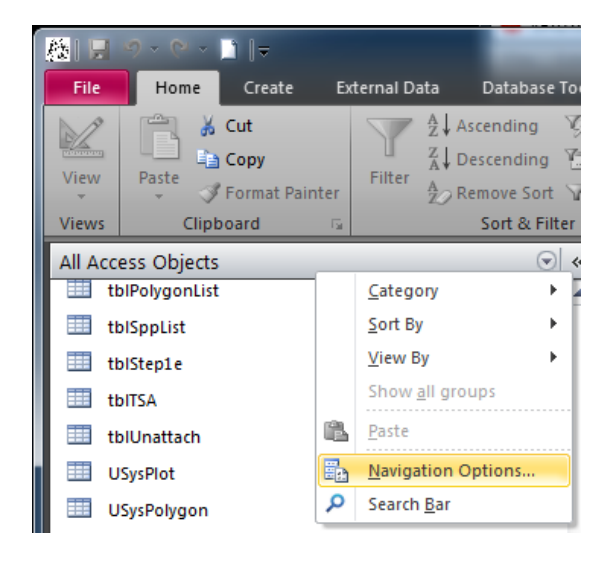

• In the navigation options, select the appropriate display options (highlighted below).

| Navigation Options                      |                                                                                     |                                                                 |  |
|-----------------------------------------|-------------------------------------------------------------------------------------|-----------------------------------------------------------------|--|
| Grouping O                              | ptions<br>Click on a Category to change the Category display<br>Ca <u>t</u> egories | order or to add groups<br>Groups for "Tables and Related Views" |  |
|                                         | Tables and Related Views                                                            | MSysAccessStorage                                               |  |
|                                         | Object Type                                                                         | MSysACEs E                                                      |  |
|                                         | Custom                                                                              | MSysComplexColumns                                              |  |
|                                         |                                                                                     | MSysIMEXSpecs                                                   |  |
|                                         |                                                                                     | MSysNavPaneGroups                                               |  |
|                                         |                                                                                     | MSysObjects                                                     |  |
|                                         |                                                                                     | MSysQueries                                                     |  |
|                                         |                                                                                     | MSysRelationships                                               |  |
|                                         | Add Item Delete Item Rename Item                                                    | Add Group                                                       |  |
| Display Options                         |                                                                                     | Open Objects with                                               |  |
| Show Hidden Objects Show System Objects |                                                                                     | Single-click  Output Double-click                               |  |
| Show Search Bar                         |                                                                                     |                                                                 |  |
|                                         |                                                                                     | OK Cancel                                                       |  |